## ANSØGNING AF OPBEVARING OG SALG AF FYRVÆRKERI I DETAILLEDET

I nedenstående gennemgår vi de trin du skal igennem på <u>www.virk.dk</u> for at lave en ansøgning af opbevaring og salg af fyrværkeri.

1. Gå ind på Virk.dk. Find siden for Fyrværkeri, opbevaring/salg i detailledet. Klik på start selvbetjening.

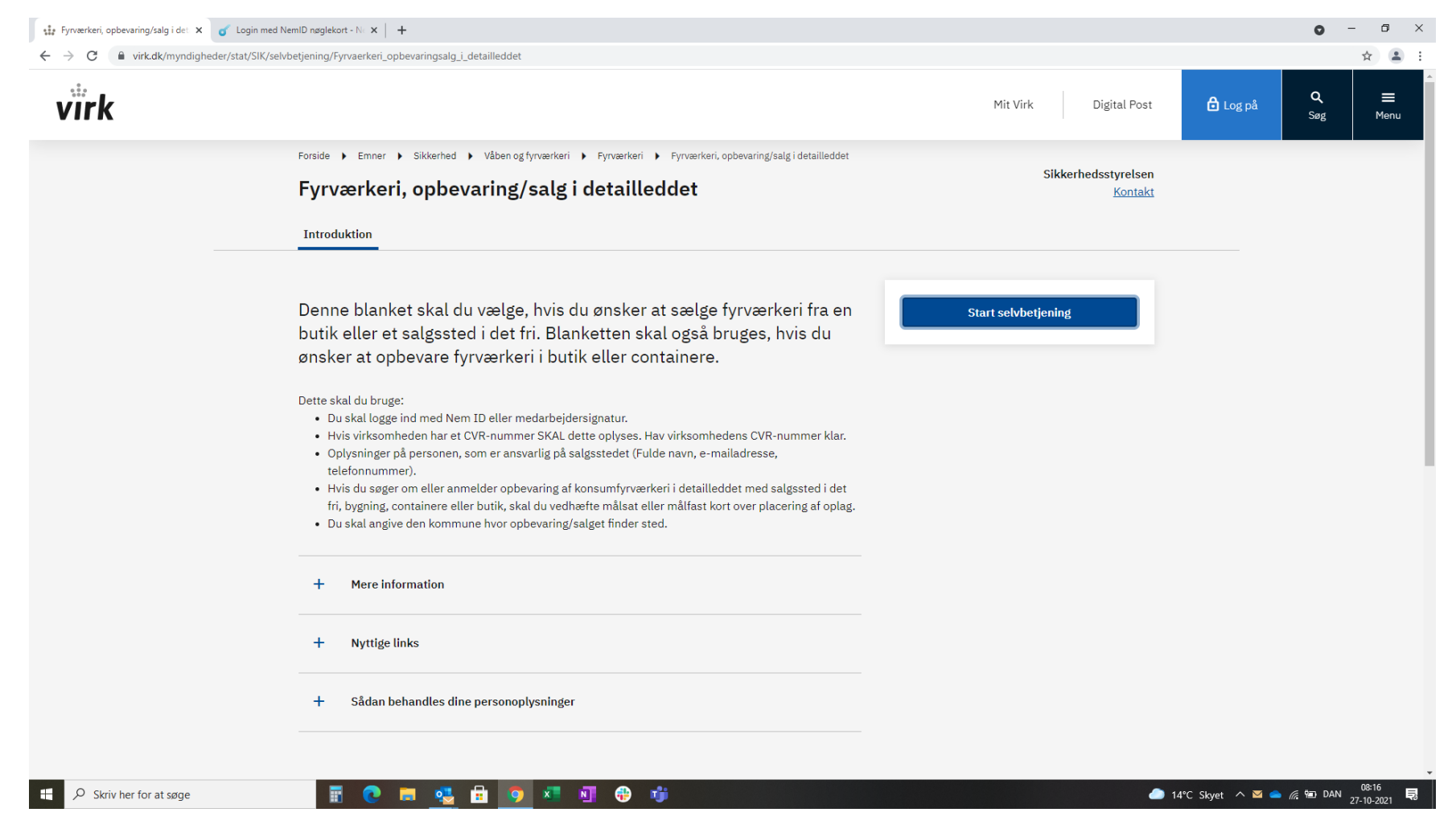

#### 2. Log ind med NEM ID eller nøglefil.

| 🔹 Fyrværkeri, opbevaring/salg i det 🗙 🥑 Login med NemlD nøglekort - Nr 🗴 | 🥑 Login med NemlD nøglekort - N: 🗙 📔 🕂                                                                              |                                                                                                    | o – o × |
|--------------------------------------------------------------------------|----------------------------------------------------------------------------------------------------|----------------------------------------------------------------------------------------------------|---------|
| C nemlog-in.mitid.dk/login.aspx/noeglekort                               |                                                                                                    |                                                                                                    | ☆ 😩 :   |
|                                                                          | NemID pgdjakat                                                                                                    |                                                                                                    |         |
|                                                                          |                                                                                                    |                                                                                                    |         |
|                                                                          | NEM ID       ?   ×         NemLog-in       Brugerid         Adgangskode       Glemt kode2         Næste       Næste | Driftstatus         Normal drift         Databeskyttelsesforordningen         Når du anvender NemLog-in til at bekræfte din identitet, bliver<br>dine personoplysninger behandlet af Digitaliseringsstyrelsen. Vi<br>indsamler data fra dit NemID eller MiLID, herunder dit CPR-<br>nummer. Vi opbevarer, af sikkerhedsmæssige årsager, en<br>historik over din anvendelse af NemLog-in i 6 måneder.         Læs mere om behandlingen af dine personoplysninger og dine<br>rettigheder her         Mere information         Sikkerhed         Historik tvær         Om NemLog-in         Cookies på NemLog-in         Vebtilgængelighed         Tilgængelighedserklæring (nvt vindue)         Kik på "Log af -knappen og luk herefter alle browservinduer,<br>når du har været logget på |         |

https://digst.dk/it-loesninger/nemlog-in/om-loesningen/persondata/

🗧 🔎 Skriv her for at søge

🖪 🤨 🖶 💁 🛱 🧑 🖉 📲 🦉

🌰 14°C Skyet \land 👄 🌈 🗐 DAN 27-10-2021 🗟

#### 3. Vælg ja til at virksomheden har et CVR nummer

| 🎲 Fyrværkeri, opbevaring/salg i det 🗴 📀 001 - Fyrværkeri, opbevaring/salg i 🗙 🥑 Login med NemiD nøglekort - Ni 🗙 🕇 🕂                                                               | 0 | - 6 | þ | × |
|----------------------------------------------------------------------------------------------------|---|-----|---|---|
| C 🕯 blanket.virk.dk/blanketafvikler/orbeon/fr/nem_v/71_b45f44f7919d5fc72c0a46130b21b34a8248e752/new?fr-language=da&formularId=33264&forloebId=62f6bcd6-216a-4770-9e85-d1e6eee93f62 |   | ☆   |   | : |
| virk                                                                                                    |   |     |   |   |

| Virksomhedens oplysninger | Virksomhedens oplysninger                                                                                                    |
|---------------------------|----------------------------------------------------------------------------------------------------|
| Ansøgning/anmeldelse af   |                                                                                                    |
| Dekreeftelee              | Du skal bruge denne blanket:                                                                                                    |
| Bekræntelse               | Når du vil anmelde opbevaring/salg af konsumfyrværkeri i detailleddet fra en butik                                                                       |
| Kvitteringsoplysninger    | Når du vil sende en kombineret ansøgning og anmeldelse om opbevaring/salg af                                                                             |
| Opsummering               | konsumfyrværkeri i detailleddet (butik samt containere)                                                                                                  |
|                           | <ul> <li>Når du vil ansøge om opbevaring af konsumfyrværkeri i detailleddet (salgssted i det<br/>fri, bygning og containere)</li> </ul>                  |
|                           | Ansøgningen eller anmeldelsen behandles af kommunalbestyrelsen, i praksis ofte det lokale beredskab.                                                     |
|                           | Har virksomheden et CVR-nummer?<br>Har virksomheden et CVR-nummer, har du pligt til at bruge dette.<br>Vi henter oplysninger fra CVR-registeret.<br>O Ja |
|                           | O Nej<br>Næste                                                                                                    |
|                           |                                                                                                    |

🕂 🔎 Skriv her for at søge

📱 💽 🛤 🤹 🖻 🧿 💶 🖓 👘 🐖

🍋 14°C Skyet 🔨 👄 🌈 🐨 DAN 🕺 27-10-2021 🗮

| 🔹 Fyrværkeri, opbevaring/salg i det 🗙 📀 001 - Fyrværkeri, opbevaring                 | g/salg × G cvr fyrværkerieksperten - Go    | pogle x +                                                                                             | •   | - 1      |                  | × |
|--------------------------------------------------------------------------------------|--------------------------------------------|----------------------------------------------------------------------------------------------------|-----|----------|------------------|---|
| $\leftrightarrow$ $\rightarrow$ C $($ blanket.virk.dk/blanketafvikler/orbeon/fr/nem_ | v/71_b45f44f7919d5fc72c0a46130b21b         | v34a8248e752/new?fr-language=da&formularld=33264&forloebld=62f6bcd6-216a-4770-9e85-d1e6eee93f62       |     | \$       |                  | : |
| Virksom                                                                              | hedens oplysninger Vi he                   | virksomneden et CVR-nummer, nar du pligt til at bruge dette.<br>enter oplysninger fra CVR-registeret. |     |          |                  | ^ |
| Ansøgnir<br>opbevari                                                                 | ng/anmeldelse af<br>ing/salg af fyrværkeri | a                                                                                                    |     |          |                  |   |
| Bekræfte                                                                             | else O M                                   | lej                                                                                                   |     |          |                  |   |
| Kvitterin                                                                            | gsoplysninger                              |                                                                                                    |     |          |                  |   |
| Opsumm                                                                               | nering Slå                                 | virksomhedens CVR-nummer op, og vælg derefter produktionssted (filial).                               |     |          |                  |   |
|                                                                                      | CVR-<br>30                                 | -nummer<br>1575296                                                                                    |     |          |                  |   |
|                                                                                      | Vælg<br>101                                | g produktionsenhed<br>13246064 - FYRVÆRKERIEKSPERTEN A/S - Tigervej× *                                |     |          |                  | ļ |
|                                                                                      | P-nu<br>1013                               | immer<br>3246064                                                                                      |     |          |                  |   |
|                                                                                      | <b>Virk</b> :<br>FYR\                      | somhedens navn<br>IÆRKERIEKSPERTEN A/S                                                                |     |          |                  | l |
|                                                                                      | <b>Adre</b><br>Tiger                       | rsse<br>rvej 12, 7700 Thisted                                                                         |     |          |                  | l |
|                                                                                      | <b>Tele</b><br>9973                        | fonnummer<br>37373                                                                                    |     |          |                  | l |
|                                                                                      | E-ma                                       | ait                                                                                                   |     |          |                  | l |
|                                                                                      |                                            |                                                                                                    |     |          |                  |   |
|                                                                                      |                                            | Næste                                                                                                 |     |          |                  |   |
|                                                                                      |                                            |                                                                                                    |     | 08:10    |                  | × |
| ₽ Skriv her for at søge                                                              | - C = 🔮 🖆 🧕                                | 🔰 🐮 📳 🤀 🧊 🚾                                                                                           | DAN | 27-10-20 | <sub>J21</sub> 🗟 |   |

4. Indtast CVR nummer, vælg derefter "Produktionssted" dette er hvis der er flere adresser på samme CVR.

## 5. Vælg "Ansøgning om opbevaring/salg af konsumfyrværkeri i detailledet (butik)

| 🗱 Fyrværkeri, opbevaring/salg i del: 🗙 📀 001 - Fyrværkeri, opbevaring/salg i X 🔓 cvr fyrværkerieksperten - Google: 🗙 🕂                                                             | • - 0 × |
|----------------------------------------------------------------------------------------------------|---------|
| C lablanket.virk.dk/blanketafvikler/orbeon/fr/nem_v/71_b45f44f7919d5fc72c0a46130b21b34a8248e752/new?fr-language=da&formularId=33264&forloebId=8e14e01a-bf8d-4bef-a8d3-6d3105d763c6 | ☆ 😩 :   |
| virk                                                                                                    |         |
|                                                                                                    |         |

| Virksomhedens oplysninger                                | Ansøgning/anmelde                   | else af opbeva               | aring/salg af fyrværkeri                                           |
|----------------------------------------------------------|-------------------------------------|------------------------------|--------------------------------------------------------------------|
| Ansøgning/anmeldelse af<br>opbevaring/salg af fyrværkeri | Hvad vil du anmelde eller ansøge or | n?                           |                                                                    |
| Bekræftelse                                              | Vælg:                               | ~                            | ]                                                                  |
| Kvitteringsoplysninger                                   | Anmeldelse af opbevaring/salg af ko | nsumfyrværkeri i detailled   | ldet (butik)<br>sumfurumskari i datailladdat (butik samt santainar |
| Opsummering                                              | Ansøgning om opbevaring af konsun   | nfyrværkeri i detailleddet ( | salgssted i det fri, bygning og containere)                        |

|   | Næste   |  |
|---|---------|--|
| • | Tilbage |  |

₽ Skriv her for at søge

🗄 💽 🚍 🤹 🔒 🧿 💶 🖬 🤀 🗊 🖷

🌔 14°C Skyet \land 📥 🌈 🖼 DAN 🕺 27-10-2021 🗟

6. Angiv opbevaringsperiode. Tag hensyn til at startordren leveres tidligere end salgsstart og returen afhentes i løbet af januar.

| 🕼 Fyrværkeri, opbevaring/salg i del 🗴 📀 001 - Fyrværkeri, opbevaring/salg X 🎯 Fyrværkeri | rieksperten A/S - 30575 🛛 🗙 📔 🕇                                                                                                    | • - • ×                             |
|------------------------------------------------------------------------------------------|----------------------------------------------------------------------------------------------------|-------------------------------------|
| ← → C                                                                                    | 72c0a46130b21b34a8248e752/new?fr-language=da&formularId=33264&forloebId=0785a590-7f7e-44f0-8e5b-6111b04660bc                                                                                                    | ☆                                   |
|                                                                                          |                                                                                                    | <b>^</b>                            |
| Virksomhedens oplysninger                                                                | Ansøgning/anmeldelse af opbevaring/salg af fyrværkeri                                                                                                    |                                     |
| Ansøgning/anmeldelse af<br>opbevaring/salg af fyrværke                                   | eri Hvad vil du anmelde eller ansøge om?                                                                                                    |                                     |
| Beskrivelse af arbejdsrutiner<br>opbevaringsforhold                                      | Ansøgning om opbevaring af konsumfyrværkeri i detaillet 🗸                                                                                                    |                                     |
| Oplysninger om salgs- eller<br>opbevaringssted                                           | Anmeidelse af opbevaring/salg af konsumfyrværker i detailleddet (butik)<br>Kombineret ansgring om og anmeldelse af opbevaring af konsumfyrværker i detailleddet (butik samt containere)<br>Ansøgning om opbevaring af konsumfyrværker i detailleddet (salgssted i det fri, bygning og containere) |                                     |
| Bekræftelse                                                                              |                                                                                                    |                                     |
| Kvitteringsoplysninger                                                                   | Opbevaringsperioden starter den                                                                                                    |                                     |
| Opsummering                                                                              | 01-12-2021                                                                                                    |                                     |
|                                                                                          | Opbevaringsperioden slutter den<br>31-01-2022                                                                                                    |                                     |
|                                                                                          | I perioden fra den 24. november til 15. december og i perioden fra 1. januar til og med 1.<br>februar må opbevaringen kun ske i tilstødende lokaler eller containere (gælder ikke<br>fyrværkeri der kan sælges ved selvbetjening jf. bek. 1798 § 26 stk. 2)                                       |                                     |
|                                                                                          | Salgsperioden starter den<br>15-12-2021                                                                                                    |                                     |
|                                                                                          | Salgsperioden slutter den<br>31-10-2021                                                                                                    |                                     |
|                                                                                          | Vær opmærksom på, at salgsperioden tidligst er fra 15. december til senest 31.<br>december (begge dage inklusive)                                                                                                    |                                     |
| 🗜 🔎 Skriv her for at søge 📰 💽 🛤 💐                                                        | 2 🗄 🧿 🗷 🖻 🤀 👘 🖷 🔷 📥                                                                                                    | ) 13°C Mest skyet 🔨 🧀 🌈 🐨 DAN 09:44 |

# 7. Markér de steder du vil gøre brug af i din opbevaring.

| W       Hyrværken, oppevanng/salg i del:       X       C       001 - hyrværken, oppevanng/salg i k       +         ←       →       C       Blanket.virk.dk/blanketafvikler/orbeon/fr/nem_v/71_b45f44f7919d5fc72c0 | a46130b21b34a8248e752/new?fr-language=da&formularId=33264&forloebId=0785a590-7f7e-44f0-8e5b-6111b04660bc                                       | <ul> <li></li></ul> |
|----------------------------------------------------------------------------------------------------|----------------------------------------------------------------------------------------------------|---------------------|
| Virksomhedens oplysninger                                                                                                    | Ansøgningen vedrører                                                                                                    | •                   |
| Ansøgning/anmeldelse af<br>opbevaring/salg af fyrværkeri                                                                                                    | Pladser, hvor der opbevares konsumfyrværkeri i containere, og hvor der indrettes<br>salgssteder i det fri som et midlertidigt forretningssted. |                     |
| Beskrivelse af arbejdsrutiner og<br>opbevaringsforhold                                                                                                    | Salgssted i det fri som midlertidigt forretningssted max 50 kg NEM konsumfyrværkeri                                                            |                     |
| Oplysninger om salgs- eller<br>opbevaringssted                                                                                                    |                                                                                                    |                     |
| Bekræftelse                                                                                                    | Opbevaring af konsumfyrværkeri i container max 50 kg NFM                                                                                       |                     |
| Kvitteringsoplysninger                                                                                                    |                                                                                                    |                     |
| Opsummering                                                                                                    | Opbevaring af konsumfyrværkeri i 10 fods container max 190 kg NEM                                                                              |                     |
|                                                                                                    | Dpbevaring af konsumfyrværkeri i 20 fods container max 380 kg NEM                                                                              |                     |
|                                                                                                    | Ved flere bygninger angives det i beskrivelsen af<br>opbevaringsforhold                                                                        |                     |
|                                                                                                    | Opbevaring af konsumfyrværkeri i bygning max 250 kg<br>NEM                                                                                     |                     |
|                                                                                                    | Opbevaring af fyrværkeri der kan sælges ved selvbetjening i container max 500 kg NEM                                                           |                     |
|                                                                                                    | Ved flere bygninger angives det i beskrivelsen af<br>opbevaringsforhold                                                                        |                     |
|                                                                                                    | Opbevaring af fyrværkeri der kan sælges ved<br>selvbetjening i bygning af max 500 kg NEM                                                       |                     |
|                                                                                                    | Næste                                                                                                    |                     |

8. Beskriv arbejdsrutiner og opbevaringsforhold dette kan gøres manuelt i boksen eller man kan uploade et dokument hvis man har en beskrivelse i forvejen.

| 🗱 Fyrværkeri, opbevaring/salg i det 🗙 📀 1 fejl - 001 - Fyrværkeri, opbevari 🗴 🕂 |                                                                                                    | • - • ×                                   |
|---------------------------------------------------------------------------------|----------------------------------------------------------------------------------------------------|-------------------------------------------|
| ← → C                                                                           | 5130b21b34a8248e752/new?fr-language=da&formularid=33264&forloebid=0785a590-7f7e-44f0-8e5b-6111b04660bc                          | ☆ 🏝 :                                     |
| Virksomhedens oplysninger                                                       | Beskrivelse af arbejdsrutiner og opbevaringsforhold                                                                             |                                           |
| Ansøgning/anmeldelse af<br>opbevaring/salg af fyrværkeri 😣                      | Giv en detaljeret beskrivelse af arbejdsrutiner og                                                                              |                                           |
| Beskrivelse af arbejdsrutiner<br>og opbevaringsforhold                          | beskrivelse.                                                                                                    |                                           |
| Oplysninger om salgs- eller<br>opbevaringssted                                  |                                                                                                    |                                           |
| Bekræftelse                                                                     | Upload eventuelt nærmere beskrivelse (frivilligt)                                                                               |                                           |
| Kvitteringsoplysninger                                                          | Tryk på knappen "Vælg fil" og vælg det rigtige dokument på<br>din computer. For at tilføje flere filer, klik da på " + Tilføj". |                                           |
| Opsummering                                                                     | (Tilladte filtyper: gif, png, jpeg, bmp, pdf.)                                                                                  |                                           |
|                                                                                 | Vælg fil Der er ikke valgt nogen fil                                                                                            | Ō                                         |
|                                                                                 | Tilføj                                                                                                    |                                           |
|                                                                                 |                                                                                                    |                                           |
|                                                                                 | Upload malsat eller maltast kort over placering af oplag<br>Tryk på knappen "Vælg fil" og vælg det rigtige dokument på          |                                           |
|                                                                                 | din computer. For at tilføje flere filer, klik da på "+ Tilføj".<br>(Tilladte filtyper: gif, png, jpeg,bmp, pdf.)               |                                           |
|                                                                                 | Vælg fil Der er ikke valgt nogen fil                                                                                            | Ô                                         |
|                                                                                 | Tilføj                                                                                                    |                                           |
|                                                                                 | Her kan du se hvordan et målsat eller målfast kort over                                                                         |                                           |
|                                                                                 | placering kan se ud.                                                                                                    |                                           |
| 📲 🔎 Skriv her for at søge 🛛 📲 💽 🦉 🖥                                             |                                                                                                    | 🏠 13°C Mest skyet \land 📥 🌾 🐿 DAN 10:03 🛃 |

9. Upload enten målfast (angiv skala i bunden af kortet) eller målsat (angiv mål imellem de forskellige elementer på kortet) kort over placering af oplag. Du uploader ved at først vælge filen og dernæst klik på "tilføj". Det er en fordel at have lavet tegningen klar på forhånd.

| 🔹 Fyrværkeri, opbevaring/salg i de: 🗙 📀 1 fejl - 001 - Fyrværkeri, opbevari 🗙 🕂 |                                                                                                    | • - • ×                                 |
|---------------------------------------------------------------------------------|----------------------------------------------------------------------------------------------------|-----------------------------------------|
| ← → C                                                                           | 130b21b34a8248e752/new?fr-language=da&formularId=33264&forloebId=0785a590-7f7e-44f0-8e5b-6111b04660bc             | ☆ 😩 :                                   |
| Virksomhedens oplysninger                                                       |                                                                                                    | Î.                                      |
| Ansøgning/anmeldelse af<br>opbevaring/salg af fyrværkeri 😣                      | Upload målsat eller målfast kort over placering af oplag                                                          |                                         |
| Beskrivelse af arbejdsrutiner<br>og opbevaringsforhold                          | din computer. For at tilføje flere filer, klik da på "+ Tilføj".<br>(Tilladte filtyper: gif, png, jpeg,bmp, pdf.) |                                         |
| Oplysninger om salgs- eller<br>opbevaringssted                                  | Vælg fil Der er ikke valgt nogen fil                                                                              | Ô                                       |
| Bekræftelse                                                                     | ⊕ Tilføj                                                                                                    |                                         |
| Kvitteringsoplysninger                                                          |                                                                                                    |                                         |
| Opsummering                                                                     | 11 1 du huundan                                                                                                   |                                         |
|                                                                                 | placering kan se ud.                                                                                              |                                         |
|                                                                                 | tim<br>tim<br>tim<br>tim<br>tim<br>tim<br>tim<br>tim<br>tim<br>tim                                                |                                         |
|                                                                                 | Næste<br>Tilbage                                                                                                  |                                         |
| 📲 🔎 Skriv her for at søge 📰 💽 🧮 🕵                                               | i 🧿 🛪 🕅 🤀 📫 📶                                                                                                    | ban 13°C Mest skyet 🔨 🥌 🥻 🐨 DAN 10-11 🛃 |

10. Vælg om salg og opbevaring er det samme sted som virksomheden ligger. Hvis der vælges "ja" udfyldes oplysninger på den ansvarlige person på stedet og hvilken kommune hvor det ligger.

| 🞲 Fyrværkeri, opbevaring/salg i det 🗙 📀 3 fejl - 001 - Fyrværkeri, opbevari 🗙 🕂                                                                                                    |                                                                                                    | • - • ×                                       |
|----------------------------------------------------------------------------------------------------|----------------------------------------------------------------------------------------------------|-----------------------------------------------|
| ← → C                                                                                                    | 30b21b34a8248e752/new?fr-language=da&formularId=33264&forloebId=0785a590-7f7e-44f0-8e5b-6111b04660bc                                                                                                    | ☆ 😩 :                                         |
| Virksomhedens oplysninger<br>Ansøgning/anmeldelse af<br>opbevaring/salg af fyrværkeri 😒                                                                                                    | For at ansøgningen er gyldig, er det vigtigt, at du oplyser<br>den korrekte adresse og kommune for salgs- eller<br>opbevaringsstedet.                                                                                                    |                                               |
| Ansgring/anmeldelse af<br>opbevaring/salg af fyrværkeri ©<br>Beskrivelse af arbejdsrutiner og<br>opbevaringsforhold ©<br>Oplysninger om salgs- eller<br>opbevaringssted<br>Bekræftelse<br>Kvitteringsoplysninger<br>Opsummering | In a curspenneer to grapper of the winger, and opper opperation   den korrekte adresse og kommune for salgs- eller   opbevaringsstedet.   Er salgs- eller opbevaringsstedet identisk med virksomhedens oplysninger?   Image: Image: I |                                               |
|                                                                                                    | Vælg den kommune/det beredskab, hvor anmeldelsen skal<br>sendes til (den kommune, hvor salgs/opbevaringsstedet<br>ligger).                                                                                                    | 1200 Mart June & 6 6 5 DMI - <sup>10:17</sup> |

11. Hvis der vælges "Nej" Angiv oplysninger på ansvarlig person og salgsstedets adresse. Nederst vælges den kommune som ansøgningen skal sendes til.

| 🔹 Fyrværkeri, opbevaring/salg i det 🗙 📀 4 fejl - 001 - Fyrværkeri, opbevari 🗙 🕂 |                                                                                                    | • - ō ×                                          |
|---------------------------------------------------------------------------------|----------------------------------------------------------------------------------------------------|--------------------------------------------------|
| ← → C                                                                           | 30b21b34a8248e752/new?fr-language=da&formularid=33264&forloebld=0785a590-7f7e-44f0-8e5b-6111b04660bc | ☆ 😩 :                                            |
| 5. <u>Indtast adresse: Manglende e</u>                                          | ller ugyldigt svar                                                                                   | •                                                |
| Virksomhedens oplysninger                                                       | Oplysninger om salgs- eller opbevaringssted                                                          |                                                  |
| Ansøgning/anmeldelse af<br>opbevaring/salg af fyrværkeri 😣                      | For at ansøgningen er gyldig, er det vigtigt, at du oplyser                                          |                                                  |
| Beskrivelse af arbejdsrutiner og<br>opbevaringsforhold                          | den korrekte adresse og kommune for salgs- eller<br>opbevaringsstedet.                               | I                                                |
| Oplysninger om salgs- eller<br>opbevaringssted                                  | Freedor, elles achevering and de identide and eiden achevering and                                   |                                                  |
| Bekræftelse                                                                     | Er satgs- etter oppevaringsstedet identisk med virksomnedens oplysninger?                            |                                                  |
| Kvitteringsoplysninger                                                          | O Ja                                                                                                 |                                                  |
| Opsummering                                                                     | <b>W</b> Nej                                                                                         |                                                  |
|                                                                                 | Oplysninger om den ansvarlige person på salgs- eller opbevaringsstedet                               |                                                  |
|                                                                                 | Fulde navn                                                                                           |                                                  |
|                                                                                 |                                                                                                    |                                                  |
|                                                                                 | E-mailadresse                                                                                        |                                                  |
|                                                                                 |                                                                                                    |                                                  |
|                                                                                 | Telefonnummer                                                                                        |                                                  |
|                                                                                 |                                                                                                    |                                                  |
|                                                                                 |                                                                                                    | ]                                                |
|                                                                                 |                                                                                                    |                                                  |
|                                                                                 |                                                                                                    |                                                  |
|                                                                                 |                                                                                                    |                                                  |
| 🗧 🔎 Skriv her for at søge                                                       | 💽 🕺 🗓 🤁 🧃 🚾 🌰 ն 🕯                                                                                    | Mest skyet \land 🥌 🌾 🖼 DAN 10-27<br>28-10-2021 🔁 |

| 🎲 Fyrværkeri, opbevaring/salg i det 🗙 📀 3 fejl - 001 -                    | Fyrværkeri, opbevari 🗙 🕂                                   |                                                                                                    | - (    | ć                | ס  | ×   |
|---------------------------------------------------------------------------|------------------------------------------------------------|----------------------------------------------------------------------------------------------------|--------|------------------|----|-----|
| $\leftrightarrow$ $\rightarrow$ C $($ blanket.virk.dk/blanketafvikler/orb | peon/fr/nem_v/71_b45f44f7919d5fc72c0a461                   | 30b21b34a8248e752/new?fr-language=da&formularId=33264&forloebId=0785a590-7f7e-44f0-8e5b-6111b04660bc                                                                                                    |        | $\dot{\Box}$     |    | :   |
|                                                                           | Virksomhedens oplysninger                                  | Søg efter salgsstedets adresse                                                                                                    |        |                  |    | ^   |
|                                                                           | Ansøgning/anmeldelse af<br>opbevaring/salg af fyrværkeri 🛞 | Indiast adresse                                                                                                    |        |                  |    |     |
|                                                                           | Beskrivelse af arbejdsrutiner og opbevaringsforhold        | Tigervej 12, 7700 Thisted * •                                                                                                    |        |                  |    |     |
|                                                                           | Oplysninger om salgs- eller<br>opbevaringssted             | Kommune                                                                                                    |        |                  |    |     |
|                                                                           | Bekræftelse                                                |                                                                                                    |        |                  |    |     |
|                                                                           | Kvitteringsoplysninger                                     | Coldented at a small damage (f.t. 1924)                                                                                                    |        |                  |    |     |
|                                                                           | Opsummering                                                | Hvis du ikke har e-mailadressen til salgsstedet, kan du oplyse                                                                                                    |        |                  |    |     |
|                                                                           |                                                            | e-mailadressen til den ansvarlige for salgsstedet                                                                                                    |        |                  |    |     |
|                                                                           |                                                            |                                                                                                    |        |                  |    |     |
|                                                                           |                                                            | Supplerende beskrivelse af salgssted (frivilligt)<br>Her kan du give en beskrivelse af salgsstedet, hvis denne ikke<br>ligger på en specifik adresse, eller hvis salgsstedet dækker<br>over flere adresser. Husk at oplyse postnummer og by i din<br>beskrivelse. |        |                  |    |     |
|                                                                           |                                                            | Væld den kommune/det beredskab hvor anmeldelsen skal                                                                                                    |        |                  |    | l   |
|                                                                           |                                                            | sendes til (den kommune, hvor salgs/opbevaringsstedet<br>ligger).                                                                                                    |        |                  |    | l   |
|                                                                           |                                                            | Kommune                                                                                                    |        |                  |    | 1   |
|                                                                           |                                                            | Vælg:                                                                                                    |        |                  |    | 1   |
|                                                                           |                                                            |                                                                                                    |        |                  |    |     |
|                                                                           |                                                            |                                                                                                    |        |                  |    |     |
| Skriv her for at søge                                                     | 🗄 💽 🗖 🕵 🛱                                                  | Næste ▲ 13°C Mest skyet ∧ △ ℛ ☜                                                                                                    | DAN 28 | 10:25<br>3-10-20 | 21 | 21) |

## 12. Bekræft her at de oplysninger der er angivet, er de rigtige.

| 🔹 Fyrværkeri, opbevaring/salg i det 🗴 📀 001 - Fyrværkeri, opbevaring/salg i 🗶 G 🛛 cvr fyrværkerieksperten - Google x   +                                                            | • - • × |
|----------------------------------------------------------------------------------------------------|---------|
| C la blanket.virk.dk/blanketafvikler/orbeon/fr/nem_v/71_b45f44f7919d5fc72c0a46130b21b34a8248e752/new?fr-language=da&formularId=33264&forloebId=8e14e01a-bf8d-4bef-a8d3-6d3105d763c6 | ☆ 😩 :   |
| virk                                                                                                    |         |

| Virksomhedens oplysninger                                | Bekræftelse                                                                       |
|----------------------------------------------------------|-----------------------------------------------------------------------------------|
| Ansøgning/anmeldelse af<br>opbevaring/salg af fyrværkeri | Jeg bekræfter, at overstående oplysninger er korrekte og at de gældende regler på |
| Oplysninger om salgs- eller<br>opbevaringssted           | området overholdes.                                                               |
| Bekræftelse                                              | Pulde navn                                                                        |
| Kvitteringsoplysninger                                   | David Sandant                                                                     |
| Opsummering                                              | Indberetningsdato                                                                 |
|                                                          | 27-10-2021                                                                        |
|                                                          |                                                                                   |
|                                                          | Næste                                                                             |
|                                                          | <ul> <li>Tilbage</li> </ul>                                                       |
|                                                          |                                                                                   |

| Skriv her for at søge | 📳 💽 🥅 🔩 🗄 🧑 🗷 🗐 🤀 🧃 🐖 | ● 14°C Skyet へ 👄 ╔ 🗐 DAN 08:27<br>27-10-2021 見 |
|-----------------------|-----------------------|------------------------------------------------|

## 13. Angiv den mail som kvitteringen af blanketten skal sendes til.

| 🗱 Fyrværkeri, opbevaring/salg i det 🗴 📀 001 - Fyrværkeri, opbevaring/salg i X G ovr fyrværkerieksperten - Google 🗙 🕂                                                               | 0 - | . 0 |   | × |
|----------------------------------------------------------------------------------------------------|-----|-----|---|---|
| C 🔒 blanket.virk.dk/blanketafvikler/orbeon/fr/nem_v/71_b45f44f7919d5fc72c0a46130b21b34a8248e752/new?fr-language=da&formularId=33264&forloebId=8e14e01a-bf8d-4bef-a8d3-6d3105d763c6 |     | \$  | - | : |
| virk                                                                                                    |     |     |   |   |

| Virksomhedens oplysninger                                | Kvitteringsoplysninger                     |
|----------------------------------------------------------|--------------------------------------------|
| Ansøgning/anmeldelse af<br>opbevaring/salg af fyrværkeri | Angiv e-mail til kvittering for blanketten |
| Oplysninger om salgs- eller<br>opbevaringssted           | ds@fyreks.dk                               |
| Bekræftelse                                              |                                            |
| Kvitteringsoplysninger                                   |                                            |
| Opsummering                                              |                                            |
|                                                          | Næste                                      |
|                                                          |                                            |

### 14. Her er oversigt over de informationer du har indberettet.

| virk                                    |                                                                          |  |
|-----------------------------------------|--------------------------------------------------------------------------|--|
| Opsummering                             |                                                                          |  |
| Virksomhedens oplysni                   | nger                                                                     |  |
| Har virksomheden et CVR-nummer?         | ? Ja                                                                     |  |
| Slå virksomhedens CVR<br>(filial).      | -nummer op, og vælg derefter produktionssted                             |  |
| CVR-nummer                              | 30575296                                                                 |  |
| Vælg produktionsenhed                   | 1013246064 - FYRVÆRKERIEKSPERTEN A/S - Tigervej 12, 7700 Thisted         |  |
| P-nummer                                | 1013246064                                                               |  |
| Virksomhedens navn                      | FYRVÆRKERIEKSPERTEN A/S                                                  |  |
| Adresse                                 | Tigervej 12, 7700 Thisted                                                |  |
| Telefonnummer                           | 99737373                                                                 |  |
| E-mail                                  | ds@fyreks.dk                                                             |  |
| Ansøgning/anmeldelse                    | af opbevaring/salg af fyrværkeri                                         |  |
| Hvad vil du anmelde eller ansøge<br>om? | Anmeldelse af opbevaring/salg af konsumfyrværkeri i detailleddet (butik) |  |
| Opbevaringsperioden starter den         | 01-12-2021                                                               |  |
| Opbevaringsperioden slutter den         | 15-01-2022                                                               |  |
| Salgsperioden starter den               | 15-12-2021                                                               |  |